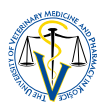

# ELECTRONIC REGISTRATION TO STUDY, CREATING A NEW REGISTRATION FORM IN THE ACADEMIC INFORMATION SYSTEM AIS2

> your personal screen after login into the Academic Information System AiS2 of UVMP in Košice:

| AiSz                                                                                                    |                                                                                                    | 🚺 🗸 ISKIE | EN |
|----------------------------------------------------------------------------------------------------|----------------------------------------------------------------------------------------------------|-----------|----|
|                                                                                                    | ► New messages                                                                                                    | 149       |    |
| Last login<br>16.8.2020 19:45:50                                                                                                    | ◦ Open Messenger application                                                                                                    |           |    |
| 88.212.37.142<br>16.8.2020<br>Name-day <b>Leonard</b>                                                                                                    | Unpaid fees                                                                                                    | 1         |    |
| Personal data                                                                                                    | <ul> <li>SWL ZAŠI všeobecné veterinárske lekárstvo (2020/2021)</li> <li>Study properties - Study control - School fees and charges - Scholarships - Granting of consent</li> </ul>                                                                                                    |           |    |
| Person in Als2     User management     Documents                                                                                                    | ▼ My schedule                                                                                                    |           |    |
| <ul> <li>Messenger</li> <li>Studies overview</li> <li>Study programmes</li> <li>Courses database</li> <li>Schedule</li> </ul>                                                                                                    | <ul> <li>Winter semester 2019/2020</li> <li>Summer semester 2019/2020</li> <li>New shedule view</li> </ul>                                                                                                    |           |    |
| <ul> <li>Date intervals</li> <li>Electronic noticeboard</li> <li>Requests for accommodation</li> <li>Accommodation overview</li> <li>List of candidate's applications</li> <li>Register for examination</li> <li>Person search</li> <li>Graduates</li> </ul> | My enrollment, my registration forms     2020/2021 - VVL ZAŠ - General Veterinary Medicine, year: 5     Unconfirmed enrollment     2019/2020 - VVL ZAŠ - General Veterinary Medicine, year: 4     Date of enrollment: 10.9.2019, Closed enrollment WS - No, SS - No     Electronic enrollment - not created     2018/2019 - VVL ZAŠ - General Veterinary Medicine, year: 3     Date of enrollment: 10.9.2018, Closed enrollment WS - No, SS - No     Electronic enrollment - not created     + Create registration list     + Create registration list |           |    |

 to start with the electronic registration, find section "My enrollment, my registration forms" and click on the "Create electronic registration" below

| List of registration forms |                                             |                                                     |                     |
|----------------------------|---------------------------------------------|-----------------------------------------------------|---------------------|
| 년 🛱 옷 🗸 🌒 🖺                |                                             |                                                     |                     |
| Ak. rok Roč.               | Dát. zápisu Uzatvorený LS Podm. zápis Dátum | Príznak Modifikoval Posl. modifikácia Uzatvorený ZS | Potv. zápis Dátum s |
| 2018/2019 3                | 10.09.2018 N                                | michaela.pauli 19.09.2018 10                        | A                   |
|                            | Create registration form - VSES210          | VSES210 X<br>- (Single degree stud *)               |                     |

- at first, you will be asked to create new registration form for the new academic year choose the correct year of study and confirm with or
- if you already have a registration form for new academic year, this step will be left out

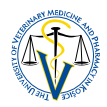

"Electronic registration for academic year" dialog box will open, consisting of several parts:

| Ι.   | Registration form ("Zápisný list" in Slovak)             | .3 |
|------|----------------------------------------------------------|----|
| II.  | Courses                                                  | .3 |
| III. | Certificates                                             | .7 |
| IV.  | Processing of personal data – consents and confirmations | .9 |
| V.   | Confirmation of electronic registration                  | .9 |

| Electronic registration                                                                                                    | 2020/2021                                                                  | VSES3    | 20 $	imes$ |
|----------------------------------------------------------------------------------------------------|----------------------------------------------------------------------------|----------|------------|
| ×   ±                                                                                                    |                                                                            |          |            |
| Studies 4VVL ZAŠI., Period: 0.0, year of the st                                                                                                    | tudy: 2, Since: 10.09.2018,                                                | C        | ^          |
| ▼ Zápisný list                                                                                                    |                                                                            | ٢        | L          |
| . 2020/2021, Fifth year, VVL ZAS - General Veter                                                                                                    | inary Medicine, (Single (                                                  |          |            |
| V Courses                                                                                                    |                                                                            | <u></u>  |            |
| WS - 0, SS - 0, NS - 0, Together 0 credits                                                                                                    | (                                                                          | Ð        |            |
| Certificates                                                                                                    |                                                                            | ×        | L          |
| <ul> <li>I confirm results of the study in academic year is recorded in system. By confirmation I hereby ago of registration list and I am aware of the fact the allowed to undertake other subjects in academic unil continues to the income and the subjects in academic unil continues to the subjects in academic unil continues to the subjects in academic unil continues to the subjects in academic unit.</li> </ul>                                                                                                    | 2019/2020.<br>pree with enclosing<br>at I will not be<br>c year 2019/2020. | Ð        | l          |
| Changes in personal data Yes No                                                                                                    |                                                                            |          |            |
|                                                                                                    | * (<br>*                                                                   | €        | _          |
| Processing of personal data - consents and confirmed and confirmed an | mations                                                                    | <u></u>  |            |
| IV. What is the difference betw                                                                                                    | veen confirmation and consen                                               | t? (j    |            |
| ⊕ A <sup>L</sup> ▼     Type of consent Granted Date of consent     C     T     BO7P     1 / 5 ◀                                                                                                    | t Current Mo                                                               | odifi∈   | ł          |
| Confirmation of electronic registration                                                                                                    |                                                                            | ×.       |            |
| I confirm finalization of electronic registration of the data                                                                                                    | ay                                                                         |          |            |
| V. Save                                                                                                    |                                                                            |          |            |
| 2020/2021, Fifth year, VVL ZAŠ - General Veterinary M                                                                                                    | Medicine, (Single degree stu                                               | udy, do  |            |
| Date of registration .                                                                                                    | Status: Not confirmed., Confi                                              | rmed by: |            |
| Documents (🔤                                                                                                    |                                                                            |          | *          |

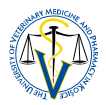

### I. REGISTRATION FORM ("Zápisný list" in Slovak)

 registration form was the first thing you have created or it was already created for you by the Study Office depending on your study programme and study year, and as such, this section is successfully completed and marked with

| ▼ Zápisný list                                                          |   |  |
|-------------------------------------------------------------------------|---|--|
| 2020/2021, Fifth year, VVL ZAŠ - General Veterinary Medicine, (Single ( | U |  |
|                                                                         |   |  |

#### **II. COURSES**

- in this section, you are required to register for all study subjects you intend to attend during the new academic year, both in winter and spring/summer semester
- registration of subjects is done only once a year
- to register for subjects click on

| urses                                      |     |
|--------------------------------------------|-----|
| WS - 0, SS - 0, NS - 0, Together 0 credits | (t) |

"Enrolment of courses, credits" dialog box opens, where you can select your subjects (courses)
 you can add or remove subjects only if you are in the enrolment interval

| VSES213: Enrollment of the courses, credits - Mozilla Firefox                                                                                                    |                                                            |
|----------------------------------------------------------------------------------------------------|------------------------------------------------------------|
| https://ais2-beta.uvlf.sk/ais/servlets/WebUJServlet?appClassName=ais.gui.vs.es.VSES213App&kodAplikacie=VSES213&paramName=VSES213App144195124                                                                                                    | 0306&tantiCache=-5851627196000                             |
|                                                                                                    |                                                            |
|                                                                                                    |                                                            |
|                                                                                                    |                                                            |
| Student                                                                                                    | -                                                          |
| Studies                                                                                                    | -                                                          |
| Reg. form                                                                                                    |                                                            |
| Courses                                                                                                    |                                                            |
| Part of registration form                                                                                                    |                                                            |
|                                                                                                    |                                                            |
|                                                                                                    | Enrollment interval: (01.09.2015 00:00 - 11.09.2015 23:59) |
| ▼ ☐ SC - Study section                                                                                                    |                                                            |
| A - Compulsory courses                                                                                                    | a Date of Topicality Substitutes                           |
| E 8 - Compulsory elective courses                                                                                                    |                                                            |
| C - Elective courses                                                                                                    |                                                            |
| ▼                                                                                                    |                                                            |
| A – Compulsory courses                                                                                                    |                                                            |
| E B – Compulsory elective courses                                                                                                    | -                                                          |
|                                                                                                    |                                                            |
|                                                                                                    |                                                            |
| Study programme attributes                                                                                                    |                                                            |
| 0                                                                                                    |                                                            |
| Abbreviation Name Credit Notes                                                                                                    |                                                            |
| SC Study section 325                                                                                                    | *                                                          |
| SC - A Compulsory 295                                                                                                    |                                                            |
| SC - A - 1. GVM (6 y.) General V 54<br>SC - A - 2. GVM (6 y.) General V 54                                                                                                    |                                                            |
| SC – A – 3. CVM (6 y.) General V 54                                                                                                    |                                                            |
| SC - A - 4, GVM (6 y.) General V 54                                                                                                    |                                                            |
| SC = A = 5, CVM (6 y) General V 49<br>SC = A = 6 CVM (6 y) General V 49                                                                                                    |                                                            |
| SC - B Compulsory 30                                                                                                    |                                                            |
|                                                                                                    |                                                            |
| SC - B - GVM (6 y.) General V 30                                                                                                    |                                                            |
| SC - B - GVM         (6 y.) Ceneral V         30           SS         State exams         35           Control of the state example of the state example of the state ex |                                                            |
| SC - B - CVM (6 y) General V 30<br>SS State exams 35<br>SS - A Computationy 35<br>SS - A Computationy 35                                                                                                    |                                                            |
| SC = B - CVM         (6 y.) General V         30           SS         State exams         35           SS - A         Compulsory         35           SS - A - 5.         General Veterin         5           SS - A - 6.         Central Veterin         5                                                                                                    |                                                            |
| SC - B - CUM         (6 y) C central V         30           SS         State exams         35           SS - A         Compulsory         35           SS - A - 5.         General Veterin         5           SS - A - 6.         Ceneral Veterin         30                                                                                                    |                                                            |
| SC - 8 - COM (6 ¥) 2 Central V 30<br>SS STate exams 35<br>SS - A Compulsory 35<br>SS - A - 5. Central Veterin 5<br>SS - A - 6. Central Veterin 30<br>1 / 14 <                                                                                                    |                                                            |

- in the section "Part of registration form" choose "A Compulsory courses" by clicking on it
- then click on <a>[]<sup>+</sup></a> to add subjects

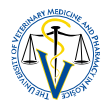

| Courses Credit overview         |                                                                                                |
|---------------------------------|------------------------------------------------------------------------------------------------|
| Part of registration form       | Registration form courses                                                                      |
|                                 | Enrollment interval: (01.09.2015 00:00 - 11.09.2015 23:59)                                     |
| ▼                               |                                                                                                |
| SC – Study section              | Add course from study plan                                                                     |
| A – Compulsory courses          | Add course from course list Name Credit Range Completion Langua Date of Topicality Substitutes |
| B – Compulsory elective courses | Add not completed course                                                                       |
| C - Elective courses            | Add recommended course                                                                         |
| SS – State exams                |                                                                                                |
| E A – Compulsory courses        |                                                                                                |

- at first, select "Add not completed courses" (as not completed are regarded subjects you have already been
  registered for, but not yet received the final evaluation) and after this selection, AiS2 will automatically enrol
  and designate such subjects as repeatedly registered for always try this option because you may not be
  aware you are missing final evaluation in any subject
- 2. second, select "Add course form study plan" to add new subjects
  - AiS2 will enable you to enrol subjects from the recommended study plan subjects that don't have determined prerequisites or to which you have already completed determined prerequisites
  - if you have not completed determined prerequisites of a subject, you will not be able to register for it
  - also subjects from lower years of study which you have not yet been registered for and completed (e.g. because of said prerequisites) fall to this category

| $\overline{}$                                                      |                      | Addin                          | g courses to the regi | stration form | VSES02 |
|--------------------------------------------------------------------|----------------------|--------------------------------|-----------------------|---------------|--------|
| ok 🗵 🖿                                                             |                      |                                |                       |               |        |
|                                                                    |                      |                                |                       |               |        |
| Faculty/University UVLF - University of Veterinary Medicine and Pl | armacy in Košice     |                                |                       |               |        |
| Academic year 2015/2016                                            |                      |                                |                       |               | Ψ.     |
| Study programme VVL - ZAŠ 🦉 General Veterinary Medicine - (        | Single degree study, | doctor I.II. deg., full time f | orm)                  |               | 8      |
| Part of study plan                                                 |                      |                                |                       |               |        |
| Teaching type A - Compulsary courses                               |                      |                                |                       |               |        |
| Recomputed uses 1 - First year                                     |                      |                                |                       |               |        |
| Recommended year                                                   |                      |                                |                       |               |        |
| Study plan courses                                                 |                      |                                |                       |               |        |
|                                                                    |                      |                                |                       |               |        |
|                                                                    | 1 - 1 -              |                                | Las Las               |               |        |
| Atta Block Course Course name Abbrevia                             | Name Credit To       | picality Semester Range        | Means Course          | Number Year   |        |
| I CVM achiecher/ Biology                                           | 7                    | 7 28 +                         | 75                    |               |        |
| 1. CVM (aChBChBE) Chemistry                                        | 7                    | 7 20 +                         | 75                    |               |        |
| 1 CVM (aVVP/CVM- Latin terminology                                 | 3                    | 7 20                           | 75                    |               |        |
| 1 CVM raŽPVI E/CV Biomedical statistics                            | 4                    | 1 18 4                         | 75                    |               |        |
| CVM aBIOaCEN/ Zoology                                              | 5                    | 1 28 +                         | 75                    |               |        |
| CVM (aAHE/CVM Anatomy)                                             | 5                    | 1 20 4                         | 75                    |               |        |
| 1 GVM aVDCHZy/ Feed plant biology a                                | 5                    | 1 2P +                         | 75                    | 0 1 F         |        |
| 1 GVM TaAHE/HisE Histology and emby                                | 0                    | 7 29 +                         | 7                     | 0 1 F         |        |
| 1. GVM GaChBChBF/ Biochemistry                                     | 0                    | L 2P +                         | Z                     | 0 1 E         |        |
| 1. GVM GAHF/GVM Histology and embr                                 | 12                   | L 2P +                         | 5                     | 0 1 E         |        |
|                                                                    |                      |                                |                       |               |        |
|                                                                    |                      |                                |                       |               |        |
|                                                                    |                      |                                |                       |               |        |
| 1 / 11 1 4                                                         |                      |                                |                       |               | Þ      |
|                                                                    |                      |                                |                       |               |        |
| Study programme attributes                                         |                      |                                |                       |               |        |
| 2                                                                  |                      |                                |                       |               |        |
| <i>م</i>                                                           |                      |                                |                       |               |        |
| Abbreviation Name Credit Notes                                     |                      |                                |                       |               |        |
| SC Study section 325                                               |                      |                                |                       |               |        |
| 205 Computerny 205                                                 |                      |                                |                       |               |        |
| 1 / 14 4                                                           |                      |                                |                       |               |        |
|                                                                    |                      |                                |                       |               |        |

• "Adding courses to the registration form" dialog box opens

- you can choose and check off subjects of prescribed study plan individually or you can check them off en bloc by clicking on
- when enrolling subjects, look at the column labelled *Block*, where you have to choose subjects from your correct study plan (make a difference between GVM, BSc and JSP label)
- those who need to register for lower year subjects or those who are repeating a year and want to register for some subjects from higher year of study can do so by changing recommended year, confirming the selection by clicking on Jand then repeating the choosing process again
- you confirm your selection of subjects by clicking on
- when making registration for a particular subject, especially compulsory optional, pay attention also to column labelled *Course limitation* which limits the number of students allowed to register for the subject and column labelled *Number of* which shows how many students have already registered for

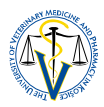

this particular subject, because if you are the one who has exceeded the limitation number, you may be removed from the subject and asked to choose another

• selected subjects will appear back in the "Enrolment of courses, credits" dialog box

| Courses Credit overview            |                                                                                                    |
|------------------------------------|----------------------------------------------------------------------------------------------------|
| Part of registration form          | F Registration form courses                                                                                                    |
|                                    | Enrollment interval: (01.09.2015.00.00 - 11.09.2015.23.59)                                                                                                    |
| 🔻 🗂 VVL - ZAŠ                      |                                                                                                    |
| SC – Study section                 |                                                                                                    |
| A - Compulsory courses             |                                                                                                    |
| B = Compulsory elective courses    | SC A KaChBChBF Biophysics 5 2P + ZS EN 11.0920 V 11 1                                                                                                    |
|                                    | SC A KaChBChBF Biochemistry 0 2P + Z EN 11.09.20 S 11 (                                                                                                    |
| E C - Elective courses             | SC A KAAH/VU. ANATOMYI. 6 2P + 2S EN 110920 2 11 1                                                                                                    |
| SS – State exams                   | C A KAAH//IS Histology and embryology 0 2P + 2 EN 1109-20 V 11 1                                                                                                    |
| E A - Compulsory courses           | SC A Kanter of the finance of the second second sec |
| B – Compulsory elective courses    | SC A Kacheche Chemistry $7 = 2P + 7S$ EN 110920 V 111                                                                                                    |
|                                    | SC A KaVP/CVM Latinterninology 3 2C ZS 11.0920 V 11                                                                                                    |
|                                    | SC A KaŽPVLE/G., Biomedical statistics and inform 4 1P + ZS EN 11.09.20 S 11 1                                                                                                    |
|                                    | SC A KaVDCHZv/ Feed plant biology and toxic pla 5 2P + ZS EN 11.09.20 5 11 1                                                                                                    |
|                                    | SC A KaBIOaGEN Zoology 5 2P + ZS EN 11.09.20 5 11                                                                                                    |
|                                    |                                                                                                    |
|                                    |                                                                                                    |
|                                    |                                                                                                    |
| Study programme attributer         | 1                                                                                                    |
| study programme attributes         |                                                                                                    |
| Ð.                                 |                                                                                                    |
| Abbreviation Name Credit           | ir Mohar                                                                                                    |
| C Study section 325                | C NOCCO                                                                                                    |
| C - A Compulsory 295               |                                                                                                    |
| C - A - 1. GVM (6 y.) General V 54 |                                                                                                    |
| C - A - 2. GVM (6 y.) General V 54 |                                                                                                    |
| C – A – 3. GVM (6 y.) General V 54 |                                                                                                    |
| C – A – 4. GVM (6 y.) General V 54 |                                                                                                    |
| C - A - 5. GVM (6 y.) General V 49 |                                                                                                    |
| C - A - 6. GVM (6 y.) General V 30 |                                                                                                    |
| SC - B Compulsory 30               |                                                                                                    |
| SC – B – GVM (6 y.) General V 30   |                                                                                                    |
| 1 / 14 4                           |                                                                                                    |

continue in the same way with selection of subjects from other "Study sections" (B – Compulsory elective courses and C – Elective courses) as well as with "State exams" (A – Compulsory courses and B – Compulsory elective courses) if applicable

| ſ | Courses Credit overview         |                                                                                         |
|---|---------------------------------|-----------------------------------------------------------------------------------------|
| Ŧ | Part of registration form       | * Registration form courses                                                             |
|   |                                 | Enrollment interval: (01.09.2015 00:00 - 11.09.2015 23.59)                              |
|   | VVL - ZAŠ                       |                                                                                         |
|   | SC - Study section              | Cod Coc Abbreviation Name Credit Range Completion Langua Date of Topicality Substitutes |
| I | A - Compulsory courses          |                                                                                         |
|   | C - Elective courses            |                                                                                         |
|   | T SS - State exams              |                                                                                         |
|   | A - Compulsory courses          |                                                                                         |
|   | B - Compulsory elective courses |                                                                                         |
|   |                                 |                                                                                         |

if you have not yet decided which compulsory optional or optional subject you want to register for and you want to read more about its contents, click on the subject in the *"Adding courses to the registration form"*, then on A and select the option *"Course information letter"* by which you

will be able to download a course information letter of the particular subject

|                    | Adding courses to the registration form                                                      | VSES023 🔀   |
|--------------------|----------------------------------------------------------------------------------------------|-------------|
| ок 🗙 🗄             |                                                                                              |             |
|                    |                                                                                              |             |
| Faculty/University | UVLF - University of Veterinary Medicine and Pharmacy in Košice                              | ♥ ↓         |
| Academic year      | 2020/2021                                                                                    | ~           |
| Study programme    | VVL ZAŠ 🛛 📉 General Veterinary Medicine - (Single degree study, doctor I.II. deg., full time | form ⊗      |
| Part of study plan | SC – Study section                                                                           | ~           |
| Teaching type      | B - Compulsory elective courses                                                              | ~           |
| Recommended year   | 5 - Fifth year                                                                               | • ₽         |
| Study plan courses | 5                                                                                            |             |
|                    |                                                                                              |             |
| Attache            | se information letter                                                                        | r Range     |
| Conte              | ent of the state exam course cology of 3 Z                                                   | 1P + ▲      |
| 5                  | GVM K-P/GVM-Di Diagnostics of meta 3 Z                                                       | 1P +        |
| 5                  | GVM K-K/GVM-Cr Crisis management 3 Z                                                         | 1P +        |
| 5                  | GVM KaHTP/GVM Food borne diseases 3 Z                                                        | 1P +        |
| 5                  | GVM KaBIOaGEN/ Clinical genetics 3 L                                                         | 2P + 👻      |
| 1 / 19 1           |                                                                                              | ► <b>\$</b> |

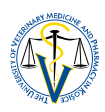

- you can repeatedly register for not completed subject of study section "B Compulsory elective courses" (mandatory) and "C Elective courses" (only if you don't have enough overall credits) as for the same not completed subject from the previous academic year through "Add not completed course" option similar to registration of not completed compulsory subjects
- however, not completed subject from the previous academic year/s in the study section "B Compulsory elective courses" can be substituted by other subject from the same category, which you have never registered for so far
- not completed subjects from the previous academic year/s in the study section "C Elective courses" can be also substituted by other subject from the same category or it does not have to be substituted or registered for again at all
- if you substitute a subject, it will not be automatically designated as repeatedly registered for and you have to do it yourself:

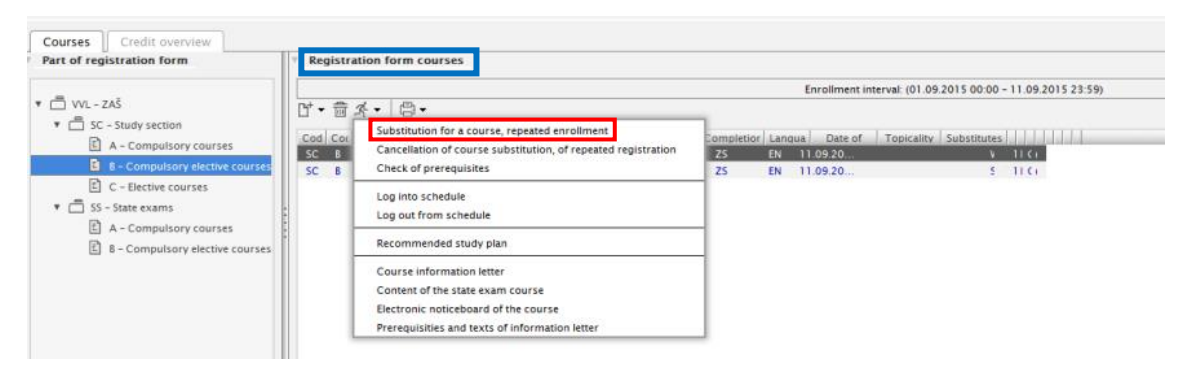

- in the section *"Registration form courses"*, click on the subject intended as substitution, then click on and select *"Substitution for a course, repeated enrollment"* 

• if you make a mistake you can remove added subject/s

| Courses Credit overview             |                                 |                                                               |                                           |
|-------------------------------------|---------------------------------|---------------------------------------------------------------|-------------------------------------------|
| Part of registration form           | Registration form courses       |                                                               |                                           |
|                                     |                                 | Enrollment i                                                  | nterval: (01.09.2015 00:00 - 11.09.2015 2 |
| ▼ □ VVL - ZAŠ                       | Ŭ • 🛱 ⊀ • 🛱 •                   |                                                               |                                           |
| ▼ SC - Study section                | Cod Cot Abbreviation            | Name Credit Range Completion Langua Date of                   | Topicality Substitutes                    |
| A - Compulsory courses              | SC C KaVVP/PhE Physical educati | on 0 2C Z EN 11.09.20                                         | V 11 FL                                   |
| C - Elective courses                | SC C KaVVP/PhE Physical educati | Add course                                                    | 5 11 FT                                   |
| SS - State exams                    |                                 | Remove course                                                 |                                           |
| A - Compulsory courses              |                                 | Substitution for a course, repeated enrollment                |                                           |
| B - Compulsory elective courses     | •                               | Cancellation of course substitution, of repeated registration |                                           |
|                                     |                                 | Check of prerequisites                                        |                                           |
|                                     |                                 | Log into schedule                                             |                                           |
|                                     |                                 | Log out from schedule                                         |                                           |
|                                     |                                 | Recommended study plan                                        |                                           |
|                                     |                                 | Course information letter                                     |                                           |
|                                     | 2 / 2 1 4                       | Content of the state exam course                              |                                           |
| Study programme attributes          |                                 | Electronic noticeboard of the course                          |                                           |
| ⊕                                   |                                 | Prerequisities and texts of information letter                |                                           |
| ~                                   |                                 | Print documents                                               |                                           |
| Abbreviation Name Credi             | t Notes                         |                                                               |                                           |
| SC - A Compulsory 295               |                                 |                                                               |                                           |
| SC - A - 1. GVM (6 y.) General V 54 |                                 |                                                               |                                           |

- make right click on the subject in the section "Registration form courses", then select "Remove course"
- before you close registration for subjects, in the section "Part of registration form" click on the part "SC Study section" which will display all subjects from all sections you have registered for:
  - read the list of subjects carefully, compare it with the recommended and prescribed study plan, make sure you have not missed anything
  - make sure you have not made mistakes and you have not added any compulsory optional or optional subjects you have not wished to, etc.
  - after the enrollment intrval closes, you will not be allowed to change anything and all you have registered for will become mandatory to attend and complete (even if you receive enough credits)!

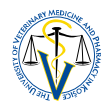

• you can check if you have enrolled enough subjects to meet the total sum of allocated credits for the new academic year in the dialog box **"Enrollment of courses, credits"**, section **"Credit overview"** 

| VSES213: Enrollment of the courses, credits - Mozilla Firefox                                                                                                    |   |
|----------------------------------------------------------------------------------------------------|---|
| https://bis2-bets.unf.sk/is/sevkets/Web/USevket12ppClassName=ais.guivs.es/VE5213App&&odAplikacies/VE5213ApparamName=V55213App141951240306&antiCache=-58316271960000 | 습 |
|                                                                                                    | · |
| Student 🛓                                                                                                    |   |
| Reg. form 2015/2016, First year, year of the study: 1, VVL - ZAŠ - General Veterinary Medicine, (Single degree study, doctor LII. deg., full time form)             |   |
| Courses Tredit overview                                                                                                    |   |
| Description Total Total<br>Study section                                                                                                    | * |
| A - Computery courses 54 2/35 / 54 / 0                                                                                                    |   |
| - Electric curses $0/0+0+0$ $0/0$                                                                                                    |   |
| Study section         60 / 0 +         60 / 0                                                                                                    |   |
| State exams                                                                                                    |   |
| A - Computing (2019) 0 + 0 + 0 = 0 / 0                                                                                                    |   |
| State exams 0 / 0 + 0 0+0                                                                                                    |   |
| Assigned credits 0 0                                                                                                    |   |
| Total 60 / 0 + 60 / 0                                                                                                    | = |

• if you are satisfied with your registration, close the dialog box

### **III. CERTIFICATES**

in this section, you close the previous academic year by confirming achieved results recorded in AIS, you confirm your intention to continue with your study in the following academic year and let us know about any changes in your personal data

| Certificates                                                                                                    | <b>×</b> |
|----------------------------------------------------------------------------------------------------|----------|
| I confirm results of the study in academic year 2019/2020.<br>recorded in system. By confirmation I hereby agree with enclosing<br>of registration list and I am aware of the fact that I will not be<br>allowed to undertake other subjects in academic year 2019/2020. | <b>)</b> |
| will continue studying in academic year 2020/2021.                                                                                                    |          |
| Changes in personal data Yes No                                                                                                    |          |
|                                                                                                    |          |
|                                                                                                    |          |

- to review your results click on on the right side of the confirmation and an "Assessment, averages" dialog box will open which lists all your subjects and received grades and evaluations
  - before you confirm the results of previous academic year, make sure that all your results are really recorded in AIS and according to your knowledge
  - if you make this confirmation and you have not yet taken all your exams, you will not be able to anymore, even if it is still before the end of academic year, August 31
  - if you are satisfied with the assessments, close the dialog box and check off the confirmation
  - if you are a new student, you are not required to make this confirmation as no results of previous year are recorded – confirmation box will appear blank
- check off your intention to continue with your study in the next academic year
- before you make the decision about whether your personal data have changed or not, please review them carefully at first
  - to review your personal data recorded in AIS, click on 🗩 on the right side of the box and an "Detail

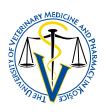

of personal data" dialog box will open which lists all your personal data the AIS system is bound to collect and record

|             |                      | Detail of personal da         | ta -                  |                     |                  | LZ003 🗡   |
|-------------|----------------------|-------------------------------|-----------------------|---------------------|------------------|-----------|
| ок 🗙 🗄      |                      |                               |                       |                     |                  |           |
| Personal da | ata Addresses        | Health ability Ca             | rds, consents         | Accounts Em         | ployment Accessi | bilit 🕨 🔻 |
|             | Name                 | Surnam                        | e                     | Maiden n.           |                  |           |
|             | Military rank        | Natal num                     | o.                    | Birthdate           |                  |           |
|             | Honorary degree      | ID numb                       | er                    | Citizenship         | 752 *            |           |
|             | Sciped. deg.         | Pass. num                     | o.                    | Birthplace          |                  | « «>      |
|             | Degree               | Se                            | x                     | State of birth      |                  | « «>      |
|             | Ac. deg.(after name) | Family state                  | 15                    | Place of birth doc. |                  | -         |
|             |                      |                               |                       | AiS2 ID             |                  |           |
|             | CRS identifier       | 2209877 CRS count             | ry 752                | CRS place           | 975200151        |           |
|             | Father: Name         | Surnam                        | e                     | Maiden n.           |                  |           |
|             | Mother: Name         | Surnam                        | e                     | Maiden n.           |                  |           |
|             | CRZ identifier       |                               |                       | Declension          |                  |           |
|             | Education type       | R - Tertiary education - univ | ersity education I. ( | ∥ 龠                 |                  |           |
|             | Working ability      |                               |                       |                     |                  |           |
|             | Telephone            |                               |                       | Case                | Name S           | urn       |
|             | Assigned email       |                               |                       | DAT                 |                  |           |
|             | Private email        |                               |                       | AKU                 |                  |           |
|             | Live ID              |                               |                       | LOK                 |                  | <b>.</b>  |
|             | Homepage             |                               |                       | 1 / 5               | <                | F 4       |
|             | Url of photo         | 19347.jpg                     |                       |                     |                  |           |
|             | L                    |                               |                       | -                   |                  |           |

- all data in sections "Personal data" (full name, family status, passport number, birthdate, place of birth, telephone, e-mail) and "Addresses" (permanent home address and temporary Slovak address) are mandatory and has to be true and updated
- compare your personal data to your passport and provide us only with matching data (e.g. don't provide us with your middle name if it is not used on your passport or on other identification documents, etc.) – all recorded data will be eventually printed on your graduation documents!
- after the review, close the dialog box and if you have changes to report, check off Changes in personal data "Yes" and write down the changes to the box below

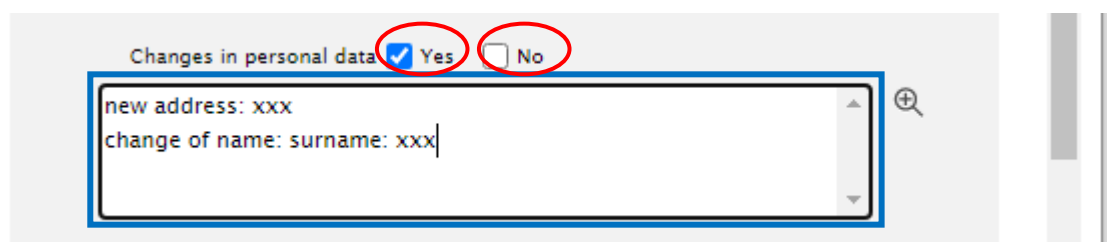

- if you don't have changes to report, check off Changes in personal data "No" and proceed to the next part
- if any changes occur during the year (e.g. address) you are required to report it within 8 days of the change

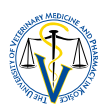

## IV. PROCESSING OF PERSONAL DATA – CONSENTS AND CONFIRMATIONS

- in this section, you are presented with confirmation of consents to processing of your personal data and confirmation of you being aware of several obligations towards the university
- there are 5 documents you are required to read carefully and grant consent and/or confirmation to each:

| Type of consent | Purpose                                                                                                   |
|-----------------|----------------------------------------------------------------------------------------------------|
| С               | consent to the provision of personal data to CKM Association for Students, Youth and Teachers for the     |
|                 | purpose of issue/renewal of a membership card (isic licence)                                              |
| Т               | consent to the provision of personal data for the purpose of production of student's identity card as a   |
|                 | contactless chip card issued by the university, and its use in public transport                           |
| BOZP            | confirmation of reading and being familiar with the training and principles of safety and health and fire |
|                 | protection                                                                                                |
| ГИ              | confirmation of reading and being familiar with UVMP Study Guidelines, Student Code of Ethics and Student |
| EK              | Disciplinary Procedure                                                                                    |
|                 | confirmation of reading and being familiar with basic information regarding registration and study at the |
| Ini             | UVMP in Košice                                                                                            |

- to review the document, click on it and on 🔎 to show detail of consent/confirmation

| Processing of per         | sonal data – con | sents and confirmat    | ions               |                                       |
|---------------------------|------------------|------------------------|--------------------|---------------------------------------|
|                           | What is          | the difference between | confirmation and ( | consent? (j)                          |
| € <u>7</u> * <del>-</del> |                  |                        |                    |                                       |
| Type of consent           | Granted          | Date of consent        | Current            | Modifie                               |
| <b>C</b>                  |                  |                        |                    |                                       |
| L L                       | -                |                        |                    | A .                                   |
| T                         |                  |                        |                    | <u> </u>                              |
| T                         |                  |                        |                    | · · · · · · · · · · · · · · · · · · · |

after you have read the document check off granting the consent/confirmation

| Processing of pers | sonal data - co | prsents and confirm     | ations             | ٢            |
|--------------------|-----------------|-------------------------|--------------------|--------------|
|                    | What i          | s the difference betwee | n confirmation and | consent? (j) |
| R 7                |                 |                         |                    | -            |
| Type of consent    | Granted         | Date of consent         | Current            | Modifi       |
| EK                 |                 |                         |                    | <b>A</b>     |
| Inf                | 2/              |                         |                    | •            |
| 2 / 5 +            |                 |                         |                    | <b>►</b> 🗢   |

- before completion of the electronic registration, all consents/confirmations have to be granted
- it is up to you to read through all the documents, but please be aware that you can be held accountable for not adhering to the information, obligations and instructions you have confirmed

## **V. CONFIRMATION OF ELECTRONIC REGISTRATION**

- this is the final part of electronic registration
- if you are not yet ready to finalize the elctronic registration, you can just save your progress and return to complete the registration later

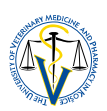

| <ul> <li>Confirmation of electronic registration</li> </ul>                         | <u> </u> |
|-------------------------------------------------------------------------------------|----------|
| I confirm finalization of electronic registration of the day                        |          |
| Save                                                                                |          |
| 2020/2021, Fifth year, VVL ZAŠ - General Veterinary Medicine, (Single degree study, | do       |
| Date of registration , Status: Not confirmed., Confirmed                            | l by:    |
| Documents 🕒                                                                         |          |

| @ ☆.                                                   | w la la la la la la la la la la la la la       |
|--------------------------------------------------------|------------------------------------------------|
| Type of consent Granted Date of con                    | nsent Current Modifie                          |
| EK 🗸                                                   | Confirmation                                   |
| Inf         ✓           2         /         5          | Electronic registration is not finalized until |
| Confirmation of electronic registration                | want to save continuous registration?          |
| I confirm finalization of electronic registration of t | Ţ                                              |
| Save                                                   | Yes No                                         |
| 2020/2021, Fifth year, VVL ZAŠ - General Veterin       | ary Medicine, (Single degree study, do         |
| Date of registrati                                     | ion , Status: Not confirmed., Confirmed by:    |
| Documents 📇                                            |                                                |

if you are ready to finalize the elctronic registration, check off the confirmation and click on the *"Finalize electronic registration"* button and confirm it being final – no data can be modified afterwards

| Confirmation of electronic registration                                                                                                    | <b>×</b>          |
|----------------------------------------------------------------------------------------------------|-------------------|
| confirm finalization of electronic registration of the day                                                                                             | _                 |
| Finalize electronic registration                                                                                                    |                   |
|                                                                                                    |                   |
| 2020/2021, Fifth year, VVL ZAŠ - General Veterinary Medicine, (Single degree study,                                                                    | do                |
| Date of registration , Status: Not confirmed., Confirmed                                                                                               | by:               |
| Documents ()                                                                                                    |                   |
| ⊕ ⊀ -                                                                                                    |                   |
| Type of consent Granted Date of consent Current Modifie                                                                                                |                   |
| C V 16.08.202 Confirmation                                                                                                    |                   |
| T     I 6.08.2020       BOZP     I 6.08.2020       1     /       5     I (2000)                                                                        | stration 🔺<br>you |
| Confirmation of electronic registration     want to save your registration?                                                                            |                   |
| ✓ I confirm finalization of electronic registration of t                                                                                               | -                 |
| Finalize electronic re                                                                                                    |                   |
|                                                                                                    |                   |
| 2020/2021, Fifth year, VVL ZAŠ - General Veterinary Medicine, (Single degree study, do                                                                 |                   |
| 2020/2021, Fifth year, VVL ZAŠ - General Veterinary Medicine, (Single degree study, do<br>Date of registration , Status: Not confirmed., Confirmed by: |                   |

|   | 17 Jan 1 250                                                                                                    |          |     |
|---|----------------------------------------------------------------------------------------------------|----------|-----|
| _ | if your regstration is successful, all 🙁 will turn into 🥯 and all certificates, confirmations will be labelled with a date                                                                                                    | consents | and |
|   | <ul> <li>Certificates</li> <li>I confirm results of the study in academic year 2019/2020.</li> <li>recorded in system. By confirmation I hereby agree with enclosing of registration list and I am aware of the fact that I will not be allowed to undertake other subjects in academic year 2019/2020.</li> </ul> | L        |     |
|   | ✓ I will continue studying in academic year 2020/2021.       Changes in personal data     ✓ Yes     No     16.08.2020                                                                                                    | ١.       |     |
|   | change of name: surname: xxx                                                                                                    |          |     |
|   | Processing of personal data - consents and confirmations                                                                                                    |          |     |
|   | What is the difference between confirmation and consent? (j                                                                                                    | •        |     |

back in the section "My enrollment, my registration forms" on your main personal AIS screen, your new registration form for new academic year will appear

| ▼ My enrollment, my registration forms                                                                                                    |   |
|----------------------------------------------------------------------------------------------------|---|
| ✓ 2020/2021 - VVL ZAŠ - General Veterinary Medicine, year: 5<br>Unconfirmed enrollment                                                                                   |   |
| ✓ 2019/2020 - VVL ZAŠ - General Veterinary Medicine, year: 4<br>Date of enrollment: 10.9.2019, Closed enrollment WS - No, SS - No<br>Electronic enrollment - not created | ' |
| + Create registration list<br>+ Create electronic registration                                                                                                    |   |

- your enrollment/registration will remain unconfirmed until confirmed by the Study Office during September unless notified otherwise, your part was successfully completed!
- if you have not yet finalized your electronic registration and just saved your progress, you can return to it by clicking on the new registration form and choosing "Electronic enrolment" option

| ▼ My enrollment, my registration forms                       |                                                          |
|--------------------------------------------------------------|----------------------------------------------------------|
| ✓ 2020/2021 - VVL ZAŠ - General Veterinary Medicine, year: 5 |                                                          |
| Cancel registration form                                     |                                                          |
| Electronic enrollment                                        | nary Medicine, year: 4                                   |
| Enrollment of courses, credits                               | ad enrollment WS - No, SS - No                           |
| Continuous assessment     Examination dates                  | nary Medicine, year: 3<br>∋d enrollment WS - No, SS - No |